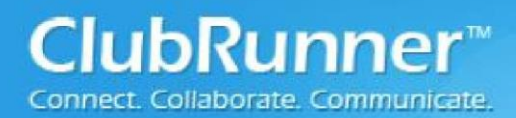

## **RI & ClubRunner Automatic Data Synchronization Procedure**

Since 2010, ClubRunner has provided its subscribers with the ability to share information with Rotary International. This function allows Rotarians to enter information in ClubRunner and have it update Rotary International's end. The following guide will assist you with the set-up of this feature.

### Step 1: Setting up synchronization from RI website:

- 1. The Club President, Secretary, or Executive Secretary must log on to My Rotary <u>www.rotary.org/myrotary/</u>
- 2. From the menu bar select "Manage" Take Learning The Rotary My Exchange Manage News Rotary & Media Rotary Ideas Action & Reference Foundation CLUB & DISTRICT ADMINISTRATION 3. From the Manage sub-menu choose "Club Administration" **Club Administration District Administration** Contributions
- 4. In the Club Administration screen scroll down to the "CLUB & MEMBER DATA" section and the "Update Club Data" sub-section; click on "Edit vendor partner organization".
- On the Manage Club Data screen scroll down to the "Partner Organization" section and click on "Add Partner Organization"

| Partner Organization     |            |
|--------------------------|------------|
| Add Partner Organization |            |
| Name                     | Start Date |

Reports

**Rotary Club Central** 

Member

Center

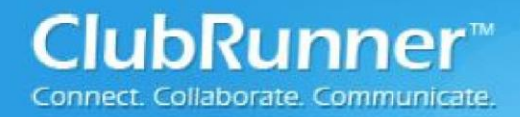

### 6. To add a partner organization:

a. Click the Partner Organization drop-down box at the top of the blue area and select ClubRunner.

| Add Partner Organizat<br>Choose partner organization, er                                                                                                    | tion<br>nter a start and end date. Please review the license agreement and click on "Submit".                                                                                                    |
|----------------------------------------------------------------------------------------------------|----------------------------------------------------------------------------------------------------|
| Partner Organization                                                                                                    |                                                                                                    |
| Start Date<br>03/03/2016 00:00:00                                                                                                    |                                                                                                    |
| By clicking the "I agree" butto<br>set forth below:                                                                                                    | on, I agree to make the representations and warranties and abide by the terms and conditions                                                                                                    |
| 1. I represent and warrant tha<br>secretary (the "Rotary Club")                                                                                                    | at I have the authority to act on behalf of the Rotary club, of which I am the current president or<br>), for the purposes of access and use of the services available on this website.                                                                                                    |
| 2. The Rotary Club grants Ro<br>consent to integrate data cor<br>Specifically, the Rotary Club g<br>concerning the Rotary Club a<br>following data to the Partner<br>Rotary Club members. | tary International (including its employees, agents and subsidiaries) ("RI") express written<br>neerning the Rotary Club and its members with the "Partner Organization" identified above,<br>grants the Partner Organization identified above express written consent to provide data<br>and its members to RI, and the Rotary Club grants RI express written consent to provide the<br>Organization identified above: the identity of Rotary Club officers and contact information for |
| 3. The Rotary Club understan<br>an RI-designated website if th<br>appropriate RI personnel. The<br>and does not affect data that<br>consent was given.                                    | nds that it can withdraw its express written consent at any time by returning to this website (or<br>his website no longer exists) and following the appropriate steps or by contacting the<br>e Rotary Club understands that such a withdrawal of consent is on a going-forward basis only<br>t may have been integrated between RI and the Partner Organization identified above while                                                                                                 |
| 4. The Rotary Club agrees tha<br>damages of any kind whatso                                                                                                    | at RI shall not be liable to the Rotary Club or its members (existing now or in the future) for any<br>ever related to the data integrated between RI and the Partner Organization identified above.                                                                                                    |
| I agree to the license terms                                                                                                    |                                                                                                    |
| LAgree                                                                                                    | LDisegree                                                                                                    |

- b. Click the "I Agree" button at the bottom of the blue section
- c. Wait a few moments, and the **Manage Club Data** screen will re-appear, this time showing the Partner Organization and a "terminate" link where you can terminate the authorization.

| Partner Organization |            |             |          |
|----------------------|------------|-------------|----------|
|                      | Name       | Start Date  | End Date |
| Terminate            | ClubRunner | 03-Mar-2016 |          |

**Note:** There's a 24 hour delay from the time a Club opts in (authorizes the vendor) to the time the authorization takes effect. Authorizations are processed by a database procedure that is scheduled to run once a day.

<sup>©2012</sup> ClubRunner. All Rights Reserved.

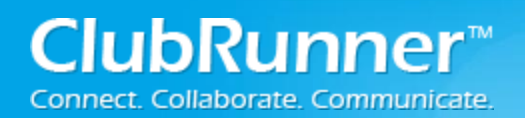

## i. Club Version:

### **Step 2**: Setting up synchronization from within the Club:

- 1. Login to the Club Version of ClubRunner. Note: You must have access level **50** or better.
- 2. Under the Membership Manager Section click on the **Switch on Data Integration with RI** (Automatic) link.

| 🏝 Membership Manager                                |
|-----------------------------------------------------|
| Club Dashboard                                      |
| Active Member List                                  |
| Other Users List                                    |
| Inactive Members List                               |
| Friends of the Club                                 |
| Online Newsletter Signups                           |
| New Member Orientation                              |
| Dues & Billing                                      |
| Switch on Data Integration with RI (Automatic) NEW! |

3. Check the checkbox to switch on Data Integration between ClubRunner and RI.

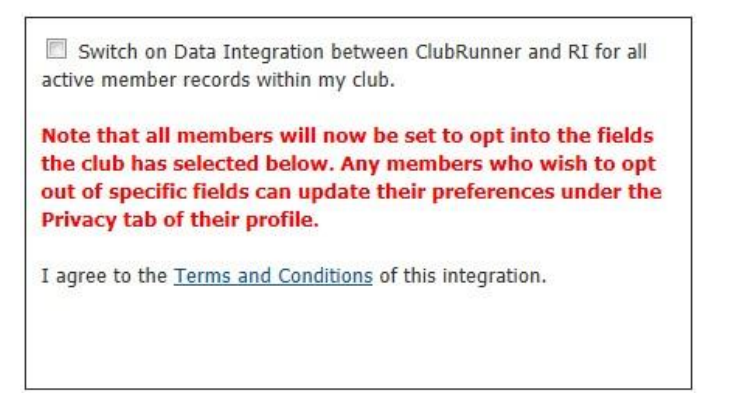

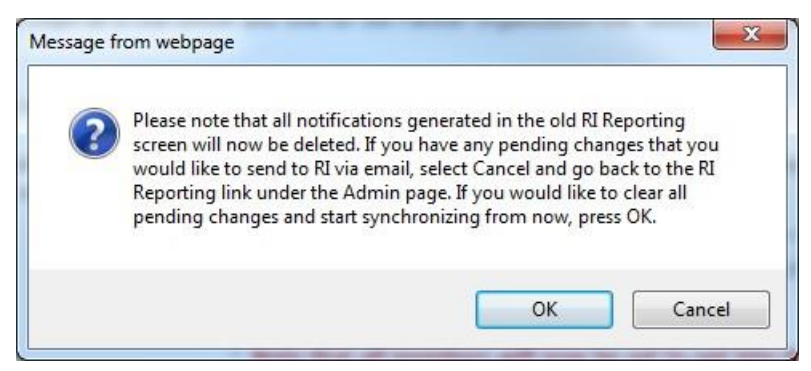

4. Customize any privacy options by selecting the appropriate fields to synchronize. This will set the RI Integration Privacy defaults for all members. Members will still have the option to decline sharing information if they choose. Now Press the **Update Privacy** button.

| Choose Club RI Integration F | Privacy              |
|------------------------------|----------------------|
| Allow Name                   | Allow Home Phone     |
| Allow Home Address           | Allow Cell Phone     |
| Allow Business Address       | Allow Business Phone |
|                              | Allow Home Fax       |
|                              | Allow Business Fax   |
|                              | Allow Primary Email  |
| Update Privacy               |                      |

5. For Club members who prefer not to send data updates: Go to their ClubRunner member profile and select the **Privacy Tab**.

|             | Test Account Printable Version               |
|-------------|----------------------------------------------|
| Update      |                                              |
| Personal Ro | stary Biography Commitments Settings Privacy |

6. Uncheck the fields that the member does not wish to share with RI. Then click the **Save** button.

| Communication Preferences                                                                                                    |                                                                                 |                                                                   |                                                  |
|----------------------------------------------------------------------------------------------------|---------------------------------------------------------------------------------|-------------------------------------------------------------------|--------------------------------------------------|
| District Emails                                                                                                    | V                                                                               |                                                                   |                                                  |
| District Bulletin                                                                                                    |                                                                                 |                                                                   |                                                  |
| RI Privacy                                                                                                    |                                                                                 |                                                                   |                                                  |
| This section allows you to specify which fields you would like<br>club has opted into, you can choose to opt out by uncheckir | e to update at Rotary International's database. In<br>g it from the list below. | f your club has opted out of certain fields, those will not be up | dated, even if you opt in. For a field that your |
| Name                                                                                                    | ☑ (Club Opted In)                                                               | Home Phone                                                        | Club Opted In)                                   |
| Home Address                                                                                                    | (Club Opted In)                                                                 | Cell                                                              | ☑ (Club Opted In)                                |
| Business Address                                                                                                    | Club Opted In)                                                                  | Business Phone                                                    | (Club Opted In)                                  |
|                                                                                                    |                                                                                 | Home Fax                                                          | Club Opted In)                                   |
|                                                                                                    |                                                                                 | Business Fax                                                      | (Club Opted In)                                  |
|                                                                                                    |                                                                                 | Primary Email                                                     | (Club Opted In)                                  |
|                                                                                                    | Save                                                                            | Cancel                                                            |                                                  |

*Note: Name (highlighted in red) is required and is not uncheck-able.* 

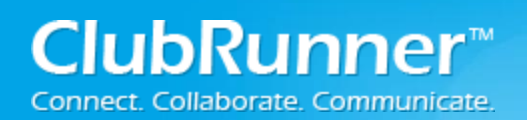

## ii. District Version:

## **Step 2**: Setting up synchronization from within the District:

- 1. Login to the District Version of ClubRunner. Note: You must be a Club Executive: President, President Elect, or Secretary to have access.
- 2. In the menu bar click Admin (tab) and then on Administration.
- Under the "For Club Executives" section click on the Switch on Data Integration with RI (Automatic) link.

| For Club Executives                            |      |
|------------------------------------------------|------|
| Active Members List                            |      |
| Other Users List                               |      |
| Inactive Member List                           |      |
| Club Information Page                          |      |
| Define Club Executives                         |      |
| Club Attendance Report                         | -    |
| Define Club Attendance Manager                 |      |
| Switch on Data Integration with RI (Automatic) | NEW! |

4. Check the checkbox to switch on Data Integration between ClubRunner and RI.

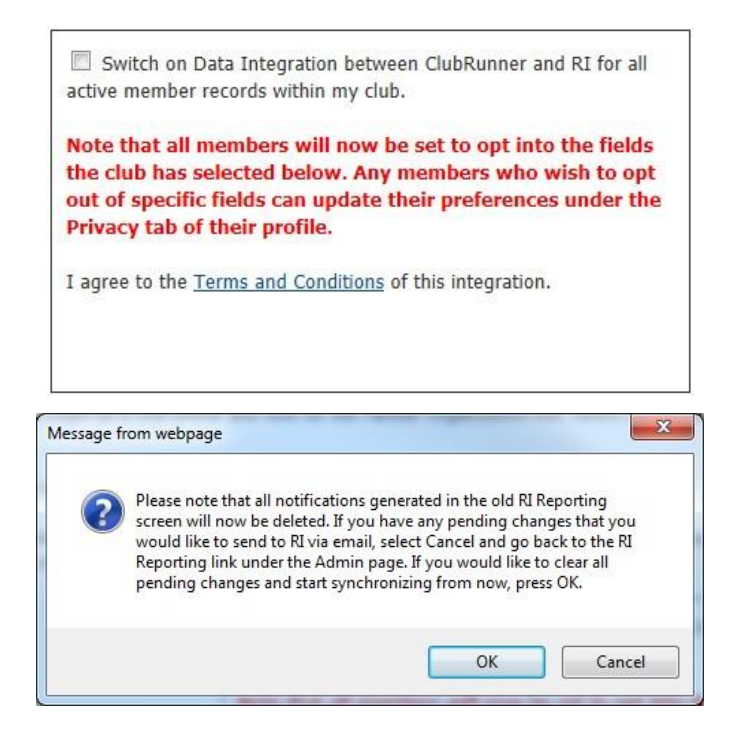

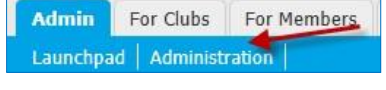

Note: Once you click on the check box to enable the RI database integration it performs a check. If the connection fails, a message will appear stating "The RI integration service is currently experiencing technical difficulties connecting to Rotary's servers. Please try again later." If you receive this message please try again after an hour or more.

5. Customize any privacy options by selecting the appropriate fields to synchronize. This will set the RI Integration Privacy defaults for all members. Members will still have the option to decline sharing information if they choose. Now Press the **Update Privacy** button.

| Choose Club RI Integr                                                                                              | ration Privacy                                                                               |                                                                                             |
|----------------------------------------------------------------------------------------------------|----------------------------------------------------------------------------------------------|---------------------------------------------------------------------------------------------|
| <ul> <li>Allow Name</li> <li>Allow Birthday</li> <li>Allow Home Address</li> <li>Allow Business Address</li> </ul> | <ul> <li>Allow Home Phone</li> <li>Allow Cell Phone</li> <li>Allow Business Phone</li> </ul> | <ul> <li>Allow Home Fax</li> <li>Allow Business Fax</li> <li>Allow Primary Email</li> </ul> |
| Update Privacy                                                                                                    |                                                                                              |                                                                                             |

6. For Club members who prefer not to send data updates: Go to their ClubRunner member profile and select the **Privacy Tab**.

|          | Test Account<br>Printable Version |            |          |         |
|----------|-----------------------------------|------------|----------|---------|
| Update   |                                   |            |          |         |
| Personal | otary Biography C                 | ommitments | Settings | Privacy |

7. Uncheck the fields that the member does not wish to share with RI. Then click the **Save** button.

| Communication Preferences                                                                                                    |                                                                               |                                                                    |                                                  |
|----------------------------------------------------------------------------------------------------|-------------------------------------------------------------------------------|--------------------------------------------------------------------|--------------------------------------------------|
| District Emails                                                                                                    | V                                                                             |                                                                    |                                                  |
| District Bulletin                                                                                                    |                                                                               |                                                                    |                                                  |
|                                                                                                    |                                                                               |                                                                    |                                                  |
| RI Privacy                                                                                                    |                                                                               |                                                                    |                                                  |
| This section allows you to specify which fields you would lik<br>club has opted into, you can choose to opt out by uncheckin | e to update at Rotary International's database.<br>1g it from the list below. | If your club has opted out of certain fields, those will not be up | dated, even if you opt in. For a field that your |
| Name                                                                                                    | Club Opted In)                                                                | Home Phone                                                         | Club Opted In)                                   |
| Home Address                                                                                                    | Club Opted In)                                                                | Cell                                                               | 🗹 (Club Opted In)                                |
| Business Address                                                                                                    | 🗹 (Club Opted In)                                                             | Business Phone                                                     | (Club Opted In)                                  |
|                                                                                                    |                                                                               | Home Fax                                                           | ☑ (Club Opted In)                                |
|                                                                                                    |                                                                               | Business Fax                                                       | Club Opted In)                                   |
|                                                                                                    |                                                                               | Primary Email                                                      | 🗹 (Club Opted In)                                |
|                                                                                                    | Save                                                                          | Cancel                                                             |                                                  |

*Note: Name (highlighted in red) is required and is not uncheck able.* 

# iii. Compare & Synchronize

Newly added to ClubRunner is the Compare & Synchronize (Beta) function. This function allows member with an access level of 30-50 to synchronize the date in ClubRunner with what has been added to Rotary International and vice versa.

### To start, click the RI Integration Tab and select Compare & Synchronize.

 Admin
 My Clubrunner
 Communication
 Bulletin
 Membership
 Organization
 RI Integration
 Website
 Reports
 Events
 Help

 RI Integration Settings
 Missing Member ID Report
 Updates Archive
 Updates Queue
 Compare & Synchronize
 Help

## **Using Compare & Synchronize**

Once the page has loaded up, you will see a list of members with a date stamp of when the account was last integrated. You will also see a list of **ClubRunner Members Type Mismatched at RI**, **ClubRunner Members Missing on RI Database** and **Members Listed on RI but Missing in ClubRunner**.

**Show**: This function brings you to the member compare page, from here you will see what information has been entered in RI and ClubRunner and your changes.

**Edit Profile**: This function lets you edit the members profile to change their information. As an example: If the member is supposed to be Active but in ClubRunner the member is listed as Honorary you can change the member to Active in the member's profile in ClubRunner, so it would match with RI.

Add Member to RI: This function will add the member to RI's database by sending the member's full name, gender, membership type, RI member number, sponsor, date joined Rotary, date joined Club, home address, and email address to RI. This ignores the privacy settings in the Club or member's profile because these fields are required to create a member on RI's database. If the member does not have an RI member number, an online request will be sent to data services at Rotary International. Once the request has been received from RI, they will process the request. This process could take a few hours (depends on the amount of requests RI receives). Once it is processed, the member will receive a member number automatically, which will get updated on the member's profile in ClubRunner.

Add Member to ClubRunner: This function will create a new profile on ClubRunner using the data From Rotary International's database.

| Filter records:                                                          | Q                                                                            |                                             | ]                                                                               |                                                                                  | Display 25                                                         | ► records                                    |
|--------------------------------------------------------------------------|------------------------------------------------------------------------------|---------------------------------------------|---------------------------------------------------------------------------------|----------------------------------------------------------------------------------|--------------------------------------------------------------------|----------------------------------------------|
| Name 🔻                                                                   |                                                                              | ID                                          | CR Member Type                                                                  | RI Member Type                                                                   | Last Updated                                                       | Actions                                      |
| Amin, Shohre                                                             | h                                                                            | 9162163                                     | Active                                                                          | Member                                                                           | Jul 31, 2014                                                       | Show                                         |
| Brackett, Leig                                                           | gh                                                                           | 9165504                                     | Active                                                                          | Member                                                                           | Jun 30, 2016                                                       | Show                                         |
| Harris, Clare                                                            |                                                                              | 4621049                                     | Active                                                                          | Member                                                                           | Jun 04, 2016                                                       | Show                                         |
| Baker, Sue *                                                             |                                                                              | 6839830                                     | Active                                                                          | Member                                                                           | Nov 11, 2009                                                       | Show                                         |
| Showing all 4 reco                                                       | ords                                                                         |                                             |                                                                                 |                                                                                  |                                                                    |                                              |
| ClubRunne                                                                | r Members Typ                                                                | e Mismat                                    | ched at RI                                                                      |                                                                                  |                                                                    |                                              |
| These member<br>Profile if you w<br>hat any RI Dup<br>Filter records:    | rs are listed in both C<br>ould like to change th<br>plicates will also appo | lubRunner a<br>ne ClubRunn<br>ear here, whi | nd Rotary International<br>er type. Note that this v<br>ich can be ignored prov | , but with different mer<br>vill not update RI but th<br>ided they have their or | mbership types. Cl<br>nis feature is comir<br>riginal record alrea | ick on Edit<br>ng soon. Note<br>idy matched. |
| Name 🔻                                                                   |                                                                              | ID                                          | CR Member Type                                                                  | RI Member Type                                                                   | Last Updated                                                       | Actions                                      |
| Doe, John                                                                |                                                                              | 8037323                                     | Honorary                                                                        | Member                                                                           | Sep 13, 2015                                                       | Edit<br>Profile                              |
| Doe, Jane                                                                |                                                                              | 5898050                                     | Honorary                                                                        | Member                                                                           | Nov 11, 2009                                                       | Edit<br>Profile                              |
| ClubRunne<br>These member<br>RI, click on the<br>Filter records:         | r Members Mis<br>rs are active and hon<br>link to the right.                 | sing in RI                                  | ers in ClubRunner, but                                                          | do not appear on the l                                                           | RI membership list                                                 | . To add to<br>Actions                       |
| Name                                                                     |                                                                              | 10                                          | CK Member Type                                                                  | Ki meniber Type                                                                  | Date Added                                                         | Actions                                      |
| Kornbluth, Cy                                                            | /ril                                                                         | 2000000                                     | Active                                                                          | -                                                                                | Apr 22, 2016                                                       | Member<br>To RI                              |
| Showing all recor<br>RI Member<br>These membe<br>list. To add to<br>Name | rs Missing in Clu<br>rs are active and hor<br>ClubRunner, click on           | ubRunner<br>norary memb<br>the link to th   | ers currently listed on t<br>le right.<br>CR Member Type                        | he Ri database, but do<br>Ri Member Type                                         | o not appear in you<br>Date Joined                                 | ur ClubRunne<br>Actions                      |
|                                                                          |                                                                              |                                             |                                                                                 |                                                                                  |                                                                    | ۵dd                                          |
| Merril, Judith                                                           |                                                                              | . 0000088                                   |                                                                                 | Member                                                                           | Apr 07, 2016                                                       | Member To<br>ClubRunner                      |

Note: Members marked with an asterisk (\*) have a discrepancy in their name between ClubRunner and Rotary International **Show:** This function brings you to the Member Profile Comparison page. From here, you will see what information has been entered in RI and ClubRunner as well as your changes.

| Member Profile Comparison for Baker, Sue                                                                                                    |                         |             |                      |          |  |  |
|----------------------------------------------------------------------------------------------------|-------------------------|-------------|----------------------|----------|--|--|
| Member:                                                                                                    | Sue Baker               |             |                      |          |  |  |
| Rotary Member Number:                                                                                                    | 8800000                 |             |                      |          |  |  |
| Rotary Club Id:                                                                                                    | 0000                    |             |                      |          |  |  |
| The following chart displays this member's information as it currently appears on both ClubRunner and RI. For any<br>discrepancies, you can copy over either the ClubRunner value or the RI value by checking the box for the<br>corresponding field, then clicking on the arrow to reflect the direction of the copy. Once you have selected all your<br>values, click on the Synchronize button below. |                         |             |                      |          |  |  |
| Field                                                                                                    | ClubRunner              | <b>← →</b>  | Rotary International |          |  |  |
| ✓ Name                                                                                                    |                         |             |                      |          |  |  |
| Prefix                                                                                                    |                         | =           |                      |          |  |  |
| First Name                                                                                                    | Sue                     | <b>&gt;</b> | Susan                |          |  |  |
| Middle Name                                                                                                    |                         | +           | В.                   |          |  |  |
| Last Name                                                                                                    | Baker                   | =           | Baker                |          |  |  |
| Suffix                                                                                                    |                         | =           |                      |          |  |  |
| 🔲 Date of Birth 🔒                                                                                                    | Sep 01, 1946            | =           | Sep 01, 1946         |          |  |  |
| Sponsor                                                                                                    |                         | =           |                      |          |  |  |
| Classification                                                                                                    |                         | =           |                      |          |  |  |
| ✓ Address                                                                                                    |                         |             |                      |          |  |  |
| Address Type                                                                                                    | Home*                   | -           | Home*                | ~        |  |  |
| ✓ Address1                                                                                                    | 1 Main st               | <b>&gt;</b> |                      |          |  |  |
| Address2                                                                                                    |                         | =           |                      |          |  |  |
| City                                                                                                    | Mississauga             | <b>&gt;</b> |                      |          |  |  |
| ✓ State                                                                                                    | Ontario                 | <b>&gt;</b> |                      |          |  |  |
| Zip                                                                                                    | A1A 1A1                 | <b>&gt;</b> |                      |          |  |  |
| Country                                                                                                    | Canada                  | <b>&gt;</b> |                      |          |  |  |
| Contacts                                                                                                    |                         |             |                      |          |  |  |
| V Phone Type 🔒                                                                                                    | Home* Canada 555-555-55 | 55 🔶        | Home*                | <b>~</b> |  |  |
| 🔲 Fax Type 🔒                                                                                                    | Home*                   |             | Home*                | ~        |  |  |
| Email Type                                                                                                    | Primary* Sue@example.c  | om 🔶        | Primary*             |          |  |  |
| Website URL                                                                                                    | example.com             | =           | example.com          |          |  |  |
| * indicates the preferred address or phone. Note that this flag cannot be copied via integration and has to be updated<br>manually in either system.                                                                                                    |                         |             |                      |          |  |  |
| Synchronize Selected Fields                                                                                                    |                         |             |                      |          |  |  |

## **Member Profile Comparison**

When at the Member Profile Comparison Page, you will see a breakdown of the fields shared between RI and ClubRunner. The items listed under ClubRunner displays the member information as listed on ClubRunner, while the data under Rotary International lists the data as it appears in RI.

Between the information within ClubRunner and Rotary International are arrows and equal signs. Clicking on the option will allow you to make changes from ClubRunner to RI and vice versa.

- Indicates the information listed in RI will be replaced with the information from ClubRunner
- Indicates the information listed in ClubRunner will be replaced with the information from RI
- Indicates the information matches and is the same in ClubRunner and RI

Once you have made the necessary changes, click the **Synchronized Selected Fields** button to apply the changes. Please note, the change can take up to 24 hours to be applied on Rotary Internationals' end.

# iv. FAQ for Troubleshooting

**Issue:** I'm trying to opt in and went to Membership Manager and clicked on Switch on Data integration with RI (Automatic) but there is no Switch on data integration check box. Instead, I see:

Note: If your club code starts with a zero (0) (like 0000) you cannot switch on the RI Integration. Please go to the <u>Edit Club Info &</u> <u>Settings</u> page to update your RI Club ID.

Answer: From the Administration screen; Under the Administrator section click on the Edit Club Info & Settings link. In the Club Information section verify that the Club ID is set to your Club ID.

| Club Information |                                    |                              |
|------------------|------------------------------------|------------------------------|
|                  | Club Name Rotary Club of Toowoom   | iba                          |
|                  | Short Name Toowoomba               |                              |
|                  | Club Type Rotar 💌 Manage Type      | s and Properties             |
|                  | Club Motto Service Above Self      | . 255                        |
|                  | Club Greeting Welcome to our Club! |                              |
|                  | Club Id 0000                       |                              |
|                  | Charter Date 10/24/2012            |                              |
|                  | Website                            | URL must starts with http:// |

**Issue:** I went to Updates Archive and can see that the status says "Skipped Due to Club Privacy Settings", why is that?

| Elizabeth Jone | s (Rotary Member N | o.: 0)                |                                        |
|----------------|--------------------|-----------------------|----------------------------------------|
| Type: New Mem  | ber Home           |                       |                                        |
| Elizabeth      | Jones              | Aug 08, 2012 09:12 PM | Skipped Due to Club Privacy Settings 🛈 |

**Answer:** The member has decided to opt out of certain fields forcing the system to skip integrating those fields. Go to the members profile Privacy tab to see which options the member has opted out of.

| RI Integration Privacy                                                                                                    |                   |                      |                   |  |  |  |
|----------------------------------------------------------------------------------------------------|-------------------|----------------------|-------------------|--|--|--|
| This section allows you to specify which fields you would like to update at Rotary International's database. If your club has opted out of certain fields, those will not be updated, even if you opt in. For a field that your<br>club has opted into, you can choose to opt out by unchecking it from the list below. |                   |                      |                   |  |  |  |
| Allow Name                                                                                                    | 🔮 (Club Opted In) | Allow Home Phone     | X (Club Opted In) |  |  |  |
| Allow Home Address                                                                                                    | 🔮 (Club Opted In) | Allow Cell           | X (Club Opted In) |  |  |  |
| Allow Business Address                                                                                                    | X (Club Opted In) | Allow Business Phone | X (Club Opted In) |  |  |  |
|                                                                                                    |                   | Allow Home Fax       | 🗙 (Club Opted In) |  |  |  |
|                                                                                                    |                   | Allow Business Fax   | X (Club Opted In) |  |  |  |
|                                                                                                    |                   | Allow Primary Email  | 🗙 (Club Opted In) |  |  |  |
|                                                                                                    |                   | Edit                 |                   |  |  |  |
|                                                                                                    |                   |                      |                   |  |  |  |

**Issue:** We have a member who recently got married. Her maiden name was Jane Doe. Her name now is Jane Johnson. How do I go about changing her name with Rotary International, and on all website and other communications?

**Answer:** In ClubRunner, go to the members profile and change their last name. Once the information is updated through ClubRunner, it will automatically synchronize with Rotary International. To modify the member's profile, please follow the steps below:

-Login to the Admin Page

-Under Membership Manager, click on "Active Member List"

-Click on the name of your choice -Click on "Edit".

-Once completed, click on 'Save"

**Issue:** We ran the Missing Rotary Member ID Report and it shows 29 of our members without an ID. Could you tell us why the ID integration is not working for these members and what can be done to get them integrated, and have this work reliably for future members?

| Missing Rotar                                                                        | y Member ID Report                                                                                                    |                                                                                                    |
|--------------------------------------------------------------------------------------|----------------------------------------------------------------------------------------------------|----------------------------------------------------------------------------------------------------|
| The following list sh<br>Rotary Member IDs<br>update their Rotary<br>Request Members | ows all members that currently do not have a Rotary Member ID specified, which is needed to synchronize changes under the new RI Integratis<br>based on a search on Rotary's database. This search must return a unique record that matches both first and last name in order to update the<br>ID by looking them up through the Rotary International website under Member Access.<br>hip Numbers | on system. Note that ClubRunner automatically populates the<br>ClubRunner profile. For any names listed below, you can manually |
| Last Name                                                                            | First Name                                                                                                    | Action                                                                                                    |
| Ø 123                                                                                | 123                                                                                                    | View Profile Link                                                                                                    |
| Ø Anderson                                                                           | Jim                                                                                                    | View Profile Link                                                                                                    |

**Answer:** The Member's ID retrieved from Rotary International searches for the First name, Last Name and the Club. However, if a member's name is spelt incorrectly, or his profile only contains his or her nickname or the short form of their name, the information will not sync with RI. For an example, if Robert is listed as Robert on RI and Bob in ClubRunner or if James is listed as Jim on ClubRunner and James on RI, the member ID cannot be located, as the information isn't the same between the two systems. You can also manually enter the member's ID through their ClubRunner profile by going to the Rotary tab on their profile:

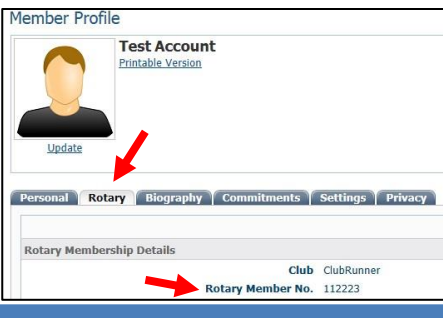

**Issue:** I am the secretary for Club 1111, District 1111. How do I change and update the member list? I thought this would pull from the RI list, which is correct, but we show to have 102 members and we only have 75. Lots of corrections to be made. Can you help me on this?

| remper Access + oposite. | Membership [ | Data   |             |                  |                 |              | 1            | My Profile   Change Passwor |
|--------------------------|--------------|--------|-------------|------------------|-----------------|--------------|--------------|-----------------------------|
| estion?<br>AQ.           | Club Dat     | а      |             |                  |                 |              | Reports Mer  | mbership   CRS   MCR        |
|                          | Active N     | lember | s 14 record | (s)              | Add Me          | mbers Termin | ated Members | Deceased Members            |
|                          |              |        |             | The follow       | ving are active | members      |              |                             |
|                          |              |        |             | Membership ID    | Last Name       | First Name   | Admitted     | Member Type                 |
|                          | View         | Edit   | Terminate   | 12345678         | Setithson       | Halle        | 08-Apr-2009  | Member                      |
|                          | View         | Edit   | Terminate   | <b>2234567</b> 8 | Sinithson       | Archie       | 08-Apr-2009  | Member                      |
|                          | View         | Edit   | Terminate   | 12846678         | Sinithson       | Janet        | 08-Apr-2009  | Member                      |
|                          | View         | Edit   | Terminate   | 12345678         | Sthitlsson      | Gregory      | 08-Apr-2009  | Member                      |
|                          | View         | Edit   | Terminate   | 12345676         | Smithsdn        | Thomas       | 08-Apr-2009  | Member                      |
|                          | View         | Edit   | Terminate   | 12345678         | Scoithagn       | Susanne      | 08-Apr-2009  | Member                      |
|                          | View         | Edit   | Terminate   | 12945678         | Smithson        | Phyllis      | 08-Apr-2009  | Member                      |
|                          | View         | Edit   | Terminate   | 12345678         | Shithsbn        | Cindy        | 08-Apr-2009  | Member                      |
|                          | View         | Edit   | Terminate   | 12345678         | Sittititeson    | Linda        | 08-Apr-2009  | Member                      |
|                          | View         | Edit   | Terminate   | 12345676         | Smittleson      | Louise       | 08-Apr-2009  | Member                      |
|                          | View         | Edit   | Terminate   | 12945976         | Smithson        | Jonathan     | 08-Apr-2009  | Member                      |
|                          | View         | Edit   | Terminate   | 12346678         | Smithson        | Dale         | 08-Apr-2009  | Member                      |
|                          | View         | Edit   | Terminate   | \$2345678        | Smithson        | Brian        | 05-May-2010  | Member                      |
|                          | View         | Edit   | Terminate   | 12345678         | Similahsom      | Lawrence     | 08-Apr-2009  | Member                      |

**Answer:** The RI integration is only one way - from ClubRunner to Rotary International. So none of the changes from RI will flow to ClubRunner, it only works the other way around. So what you will have to do is, login to ClubRunner and manually manage your members. Below are the steps to make changes to the active members:

- 1. Login to your ClubRunner site
- 2. Under the membership manager section click on the Active Members list link
- 3. Here you will see all of the active members. To terminate a member simply click on the Mark Ex link, enter a termination date, select a reason, and then click the terminate button.

To change members details click on the members name, then click the edit button to make changes to the members profile. Then click the save button to save the changes.

**Issue:** When I go into dues and billing, I have so many names that I have to scroll through, even though they are in the inactive field, I can hardly read them. Can I somehow hide or get rid of those names from the screen so I don't have to deal with them every time I go to make an entry?

Does it impact their RI permanent records if we delete them from the dues & billing section of our ClubRunner??

| Ex Member (Sort By First Name) |     |            |        |          |
|--------------------------------|-----|------------|--------|----------|
| Mitchell, Amy                  |     |            |        |          |
| Description                    | Qty | Unit Price | Amount |          |
|                                | 1   | \$500.00   |        | \$500.00 |
| Roberts, Mark                  |     | Total:     |        | \$500.00 |
| Description                    | Qty | Unit Price | Amount |          |
|                                | 1   | \$500.00   |        | \$500.00 |
|                                |     | Total:     |        | \$500.00 |

Answer: Once an account has been sent to Ex-member the account is no longer active. The account can be deleted after that without affecting RI.

**Issue:** I am worried about how I will be notified of changes when members update their own data once the manual Email submissions to Rotary is discontinued. I need to know changes - will I (or the Club Secretary) be cc'd on the Rotary submission, or is something else going to happen so I can update the non-CR contact manager?

**Answer:** To fully automate this project with Rotary International no emails will be sent for notification of changes being made. However, there is a featured called RI Integration Archive that you can use to see the changes that are being made and reported.

| Last Name     | First Name            | Archived (GMT)        | Status                                                                                                    |
|---------------|-----------------------|-----------------------|----------------------------------------------------------------------------------------------------|
| Harold F      | Rotary Member No.: 64 | )                     |                                                                                                    |
| Type: Phone ( | Change Cell           |                       |                                                                                                    |
| Harold        | F                     | Oct 15, 2012 05:01 PM | <ul> <li>Image: Contract of the second second s</li></ul> |
| Harold        | F                     | Oct 15, 2012 05:01 PM | <b>Ø</b> (1)                                                                                                    |
| Type: Fax Cha | ange Work             |                       |                                                                                                    |
| Harold        | F                     | Oct 15, 2012 05:01 PM | Skipped Due to Club Privacy Settings $\oplus$                                                                                                    |
| Dave H        | (Rotary Member No.: 5 | 4)                    |                                                                                                    |
| Type: Email C | hange                 |                       |                                                                                                    |
| Dave          | Н                     | Aug 23, 2012 05:45 AM | <b>O</b>                                                                                                    |
| Harold F      | Rotary Member No.: 64 | )                     |                                                                                                    |
| Type: Phone ( | Change Work           |                       |                                                                                                    |
| Harold        | F                     | Oct 15, 2012 05:01 PM | <b>2</b> (1)                                                                                                    |

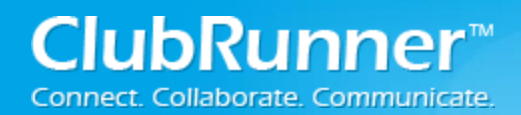

| Personal <mark>Rotary</mark> Biography Co | mmitments 🏹 🤅 | Settings Privacy              |
|-------------------------------------------|---------------|-------------------------------|
| Rotary Membership Details                 |               |                               |
|                                           | Club          | ClubRunner Services (ID# 101) |
| Rota                                      | ry Member No. |                               |
|                                           | Membership    |                               |
|                                           | Office        |                               |
|                                           | Sponsor       |                               |

Issue: I have entered a new member, how do I find out what his membership # is?

**Answer:** Once the information is entered, and if your Club is using RI Integration, the information is automatically submitted to RI and a number is assigned in approximately a few seconds. If there was an issue with the data it could take up to a week. If RI Integration is not set, then please contact Rotary International directly for the information to be processed and a number will be assigned.

Issue: What are the requirements to be able to use RI Compare?

**Answer:** Your Club needs to set up RI Integration, authorizing ClubRunner to make updates to your membership information on Rotary International on your behalf. It is easy and only needs to be done once on Rotary's Member Access Portal.

Switch on Data Integration between ClubRunner and RI for all active member records within my club.

**Issue:** How does the RI Compare feature work if my District is not on ClubRunner?

**Answer:** RI Integration is a link established between the Club and Rotary International, as Rotary does not recognize Districts as a legal entity as far as authorizing database updates. The authorization must come from the Club.

As a Club using CR in a non-CR district, you have a choice whether to synchronize your Club data through your Club's CR site, or through the District website. Our suggestion is to set it up between the Club and Rotary, as Rotary requires far more information while Districts are mostly interested in officer information, email addresses, and basic member info. You will still need to continue to update the

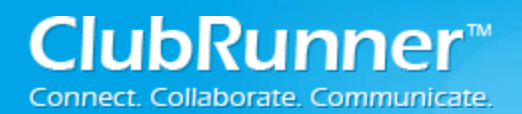

District site in parallel, as Rotary does not currently offer the ability to pull data down from Rotary to the District.

In a nutshell, in order to use the RI Compare feature, your Club needs to have ClubRunner selected as the software vendor authorized to make changes on your behalf.

Issue: Is the RI Compare feature available for District sites?

**Answer:** Yes, the RI Compare feature can be used on the District's website. District administrators and Club Executives from ClubRunner or non-ClubRunner Clubs can access it.

| For Club Executives |            |     |                           |             |      |      |      |
|---------------------|------------|-----|---------------------------|-------------|------|------|------|
| lmin                | For Clubs  |     | Grants                    | For Members |      | M    | iemb |
| ember               | ship Lists | Def | fine Club E               | xecutives   | Edit | Club | Info |
| Integration Archive |            |     | RI Member Synchronization |             |      |      |      |

#### For District Administrators

| s    | Membership       | Organiza    | tion   | Com     | munication | We   | bsite | Documents       | R  |
|------|------------------|-------------|--------|---------|------------|------|-------|-----------------|----|
| ana  | ge Club Types    | Define Club | Execu  | tives   | Member Se  | arch | Mem   | ber Access Righ | ts |
| r Da | ata   RI Integra | tion Queue  | RI Int | tegrati | on Archive | RI M | ember | Synchronization |    |

### Issue: Why are some fields not synchronizing?

Answer: Some fields will not synchronize because of privacy settings set by the Club or the member.

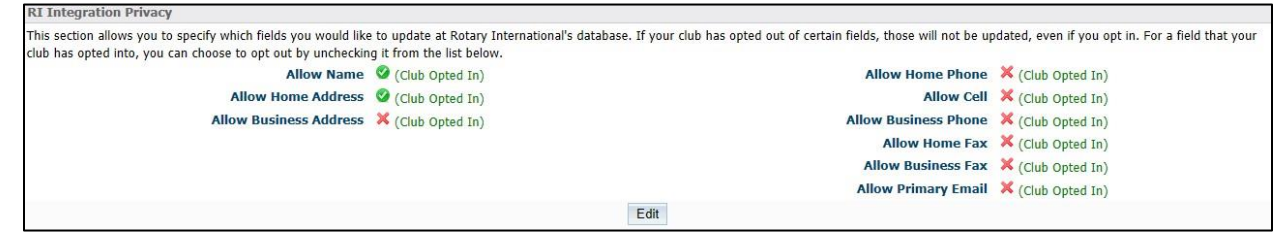

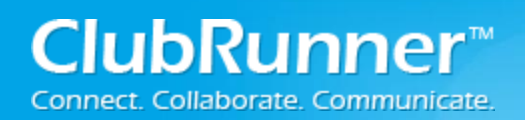

# v. Support & Training

Visit our **Support Center** at http: <u>www.ClubRunnerSupport.com</u> to access all resources available, including submitting a support ticket, searching the Knowledge Base, downloading helpful "how-to" documents and viewing on-demand demos. The following is a list of all the various resource guides available to you.

| Knowledgebase                                                                                                    | <u>Downloads</u>                                                                                                    |
|----------------------------------------------------------------------------------------------------|----------------------------------------------------------------------------------------------------|
| This is where you will find access to hundreds of articles<br>answering frequently asked questions on how to do<br>virtually everything on ClubRunner.                                                            | This area contains useful documents referenced within this guide, including the Member Cheat sheet, access rights matrix, presentation agenda, and more.                                                                                                    |
| On-Demand Videos                                                                                                    | Webinar Training                                                                                                    |
| For frequently asked questions on how to do certain<br>things on ClubRunner, we have recorded video tutorials<br>available for you to view.                                                                       | We hold several webinars every week on the various<br>modules of ClubRunner. These are open to any<br>member of your Club, and we recommend that you<br>send your board members to attend.                                                                    |
| Submit a Ticket                                                                                                    | <u>Community</u>                                                                                                    |
| For technical support, use our Support Center to submit a ticket, or send an email to <a href="mailtosupport@clubrunner.ca">support@clubrunner.ca</a> . Our turnaround time for email tickets is 2 business days. | Start a conversation with other ClubRunner customers<br>on best practices, tips and tricks, feature<br>enhancements and more. The discussion forum is a<br>great place to learn how other customers are utilizing<br>ClubRunner to manage their Club website. |

For the latest ClubRunner updates, follow us on:

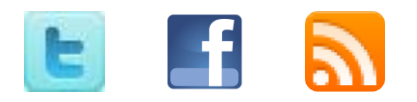